## VOIR LES PARTENAIRES ET LEURS

## **OFFRES DANS ADAGE**

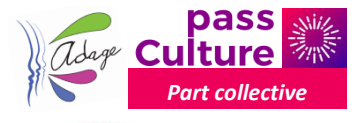

ACADÉMIE DE NICE DAAC Délégation académique à l'éducation artistique et culturelle

La première méthode est de passer par Partenaires culturels :

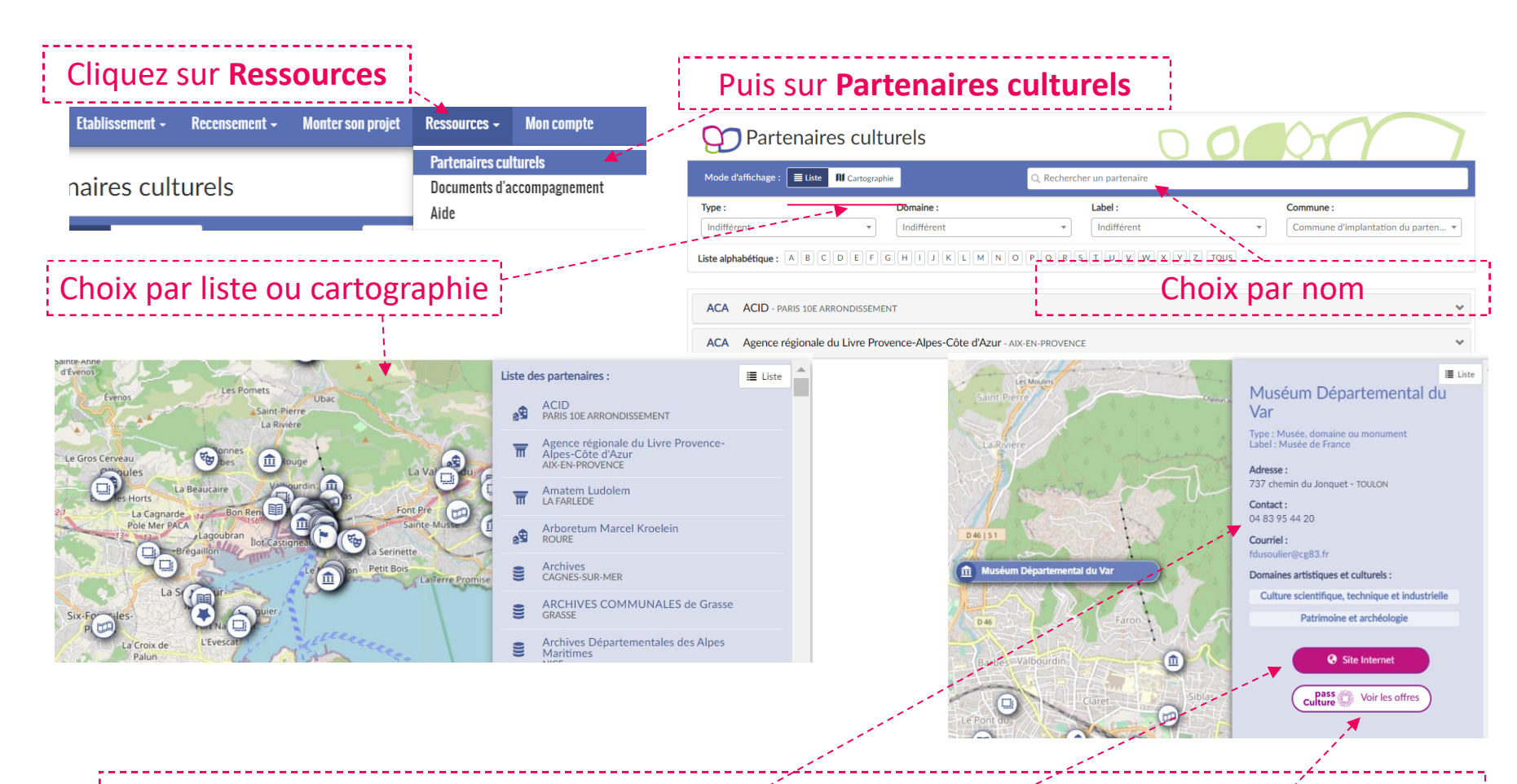

En cliquant sur le partenaire on a les contacts, l'accès à son sité et la possibilité de voir les offres

## L'autre méthode est de passer par Offres pass Culture :

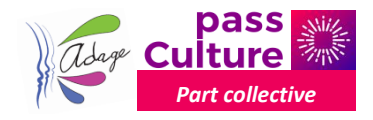

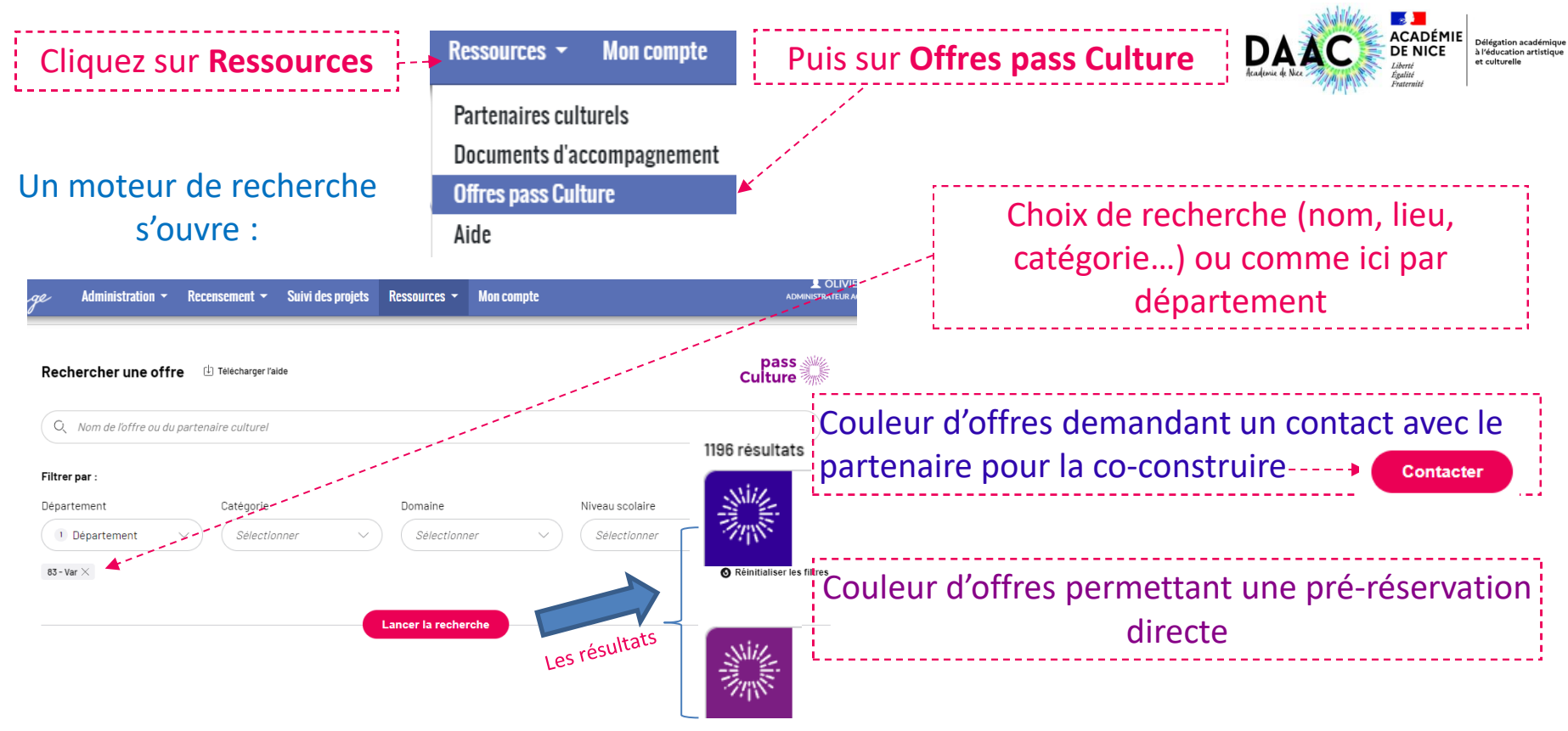

Attention ! des offres en violet avec le bouton

Préréserver

seront à payer avec le montant inscrit.

Soit elle vous conviennent en tout point (date, nombre de places, prix...) soit il faudra contacter le partenaire pour l'annuler et en préréserver une autre cette fois-ci co-construite.

Il a la possibilité d'inscrire votre établissement dans le titre de votre préréservation

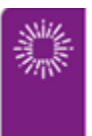

## L'Abécédaire des classiques pour le Collège Frédéric MONTENARD

Compagnie le Bruit de la Rouille - LE BRUIT DE LA ROUILLE

Théâtre, expression dramatique, marionnettes